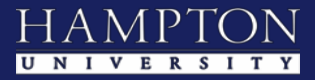

## myCampus Portal Guide

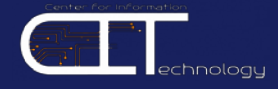

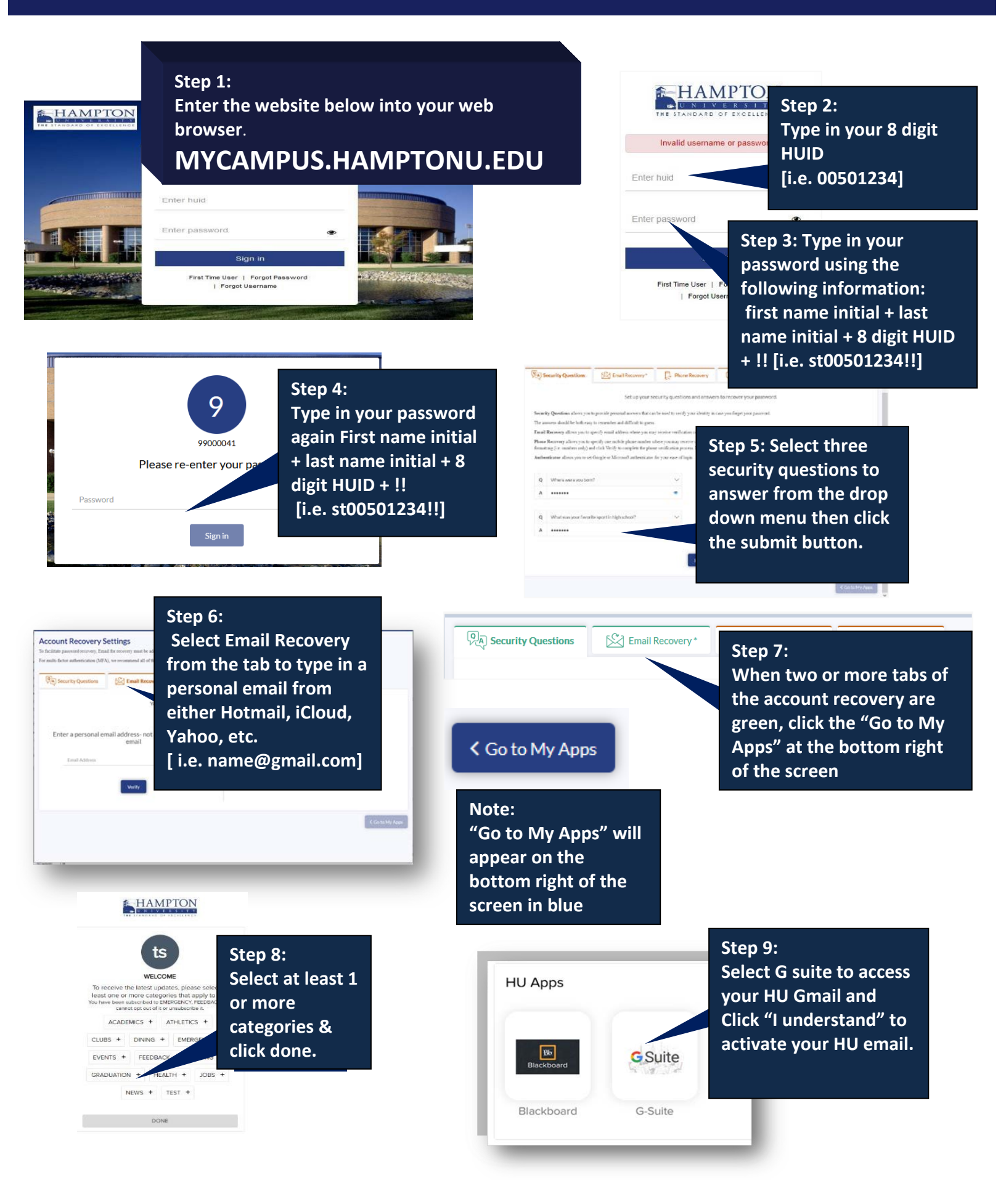